## Міністерство освіти і науки України Запорізький національний університет Інженерний навчально-науковий інститут ім Ю. М. Потебні

Кафедра: Електроніки, інформаційних систем та програмного

<u>забезпечення</u>

# Лабораторна робота №6

### з <u>дисципліни Аналогова та оптосхемотехніка</u>

# Дослідження основних схем включення операційних підсилювачів

Студента (ки) <u>2</u> курсу, групи

(прізвище та ініціали)

Викладач \_\_\_\_\_

(посада, вчене звання, науковий ступінь, прізвище та ініціали)

Національна шкала \_\_\_\_\_

Кількість балів: \_\_\_\_\_ Оцінка: ECTS \_\_\_\_\_

м. Запоріжжя – 2024 рік

Мета роботи: побудова основних схем включення і вивчення характеристик інтегрального операційного підсилювача (ОП).

#### 6.1 Короткі теоретичні відомості

Удосконалення мікроелектронної апаратури ґрунтується на безперервному поліпшенні параметрів цифрових і аналогових мікросхем. Сучасні аналогові мікросхеми мають порівняно складну схемотехніку, засновану на досягненнях напівпровідникової технології. Проте, як показує досвід, розробнику і користувачу мікроелектронної апаратури не обов'язково знати всі тонкощі схемотехніки.

У електронній апаратурі широке вживання знаходить інтегральна мікросхема (IMC) операційного підсилювача. Узагальнена схема ОП показана на рисунку 6.1.

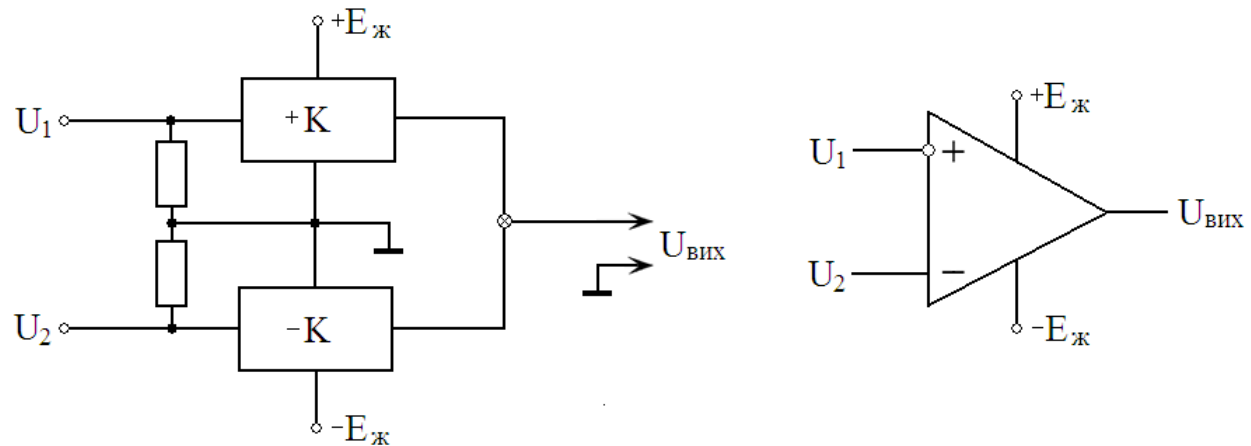

Рисунок 6.1. Узагальнена схема та умовне графічне позначення ОП

ОП виконаний у вигляді двоканальної схеми, кожен канал має коефіцієнт посилення К більше, ніж декілька тисяч. Схема ОП підключається до джерела живлення з середньою нульовою точкою. Сигнали обох каналів підсумовуються з протилежними знаками і поступають на один загальний вихід. Канал, який має негативний коефіцієнт посилення, змінює знак вхідного сигналу U<sub>1</sub> на протилежний і називається інвертуючим каналом. Вихідна напруга ОП складає:

$$U_{BWX} = K \cdot U2 - K \cdot U1 = K \cdot (U2 - U1)$$
(6.1)

ОП підключається до джерела живлення з середньою або нульовою крапкою. Важливими характеристиками ОП є амплітудна і частотна характеристики (рис. 6.2).

Залежність U<sub>вих</sub> від вхідної напруги U<sub>вх</sub> або амплітудна характеристика: інвертуючого каналу має номер 1, а не інвертуючого – 2.

Максимальна вихідна напруга  $U_{\text{вих m}} < E$  і максимальна вхідна напруга  $U_{\text{вх m}}$  пов'язані з коефіцієнтом посилення:

$$U_{_{BX\,m}} = \frac{U_{_{BUX\,m}}}{K}; \qquad U_{_{BUX\,m}} \cong 0,9E_{_{\mathcal{K}}}$$
(6.2)

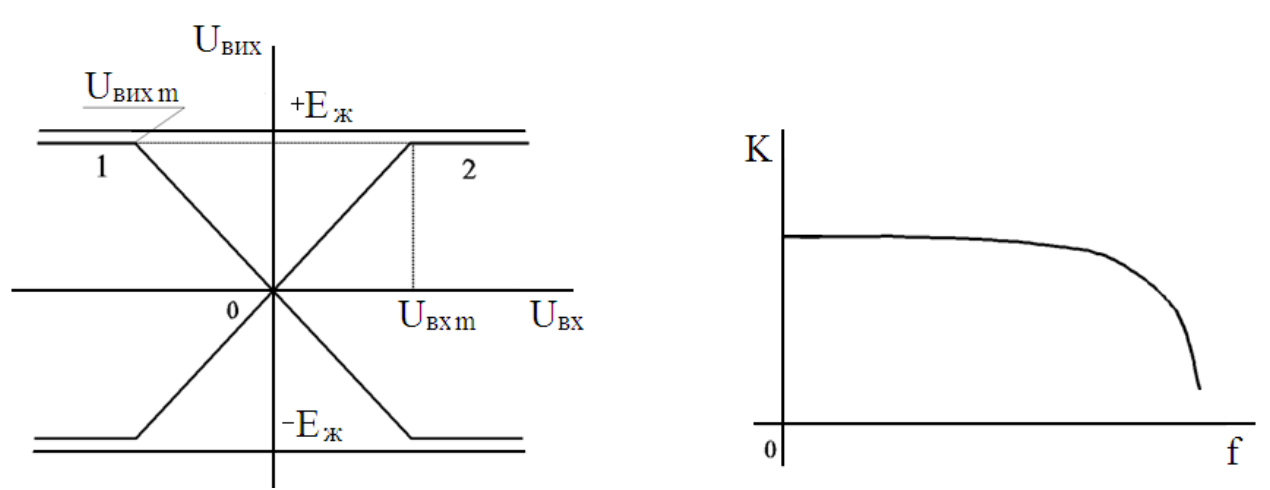

Рисунок 6.2 – Амплітудна і частотна характеристики ОП

При великих К величина  $U_{\text{вх m}}$  досить мала.

Розглянемо залежність коефіцієнта посилення від частоти f сигналу ОП. Її важливою особливістю є велике посилення на нульовій частоті, тобто на постійному струмі. Це досягається тим, що в схемі ОП відсутні розділові конденсатори. Таким чином ОП є підсилювачем постійного струму (ППС).

ОП використовується для побудови суматорів, інтеграторів, схем диференціювання і виконання інших операцій. У одному корпусі сучасними ІМС можуть бути виготовлено декілька ОП. Вони забезпечуються додатковими виводами для підключення зовнішніх пристроїв і конденсаторів фільтрів.

Зазвичай ОП включається в схему з резисторами негативного зворотного зв'язку R1R2 і дільником R3R4 по неінвертуючому входу (рис. 6.3).

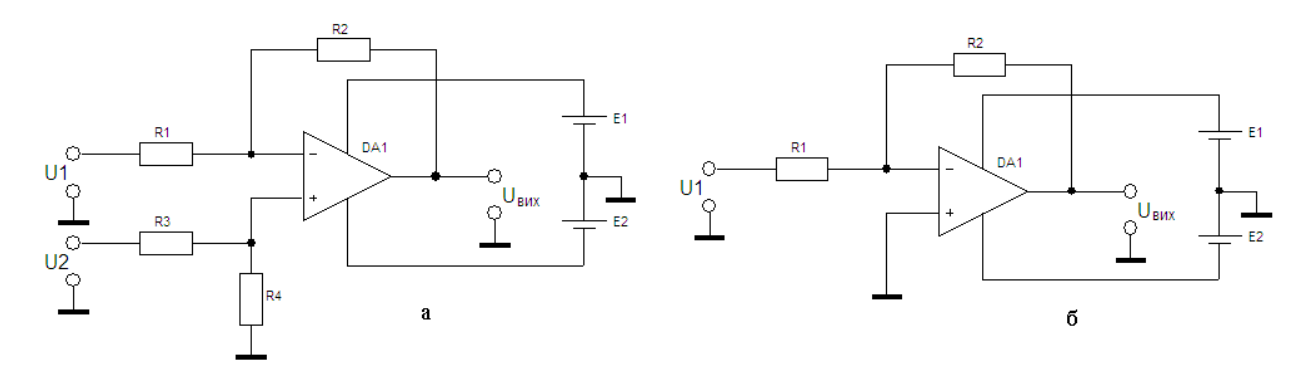

Рисунок 6.3 - Схема диференціального (а) і одноканального (б) включення ОП

Для схеми (а) вихідна напруга знаходиться по формулі:

$$U_{gux} = U2 \cdot \frac{R4}{R3 + R4} \cdot \left(1 + \frac{R2}{R1}\right) - U1 \cdot \frac{R2}{R1}$$
(6.3)

Якщо вибрати опори так, щоб було справедливе співвідношення:

$$\frac{R_3}{R_4} = \frac{R_1}{R_2}$$
(6.4)

то формула (6.3) приводиться до вигляду:

$$U_{_{BHX}} = \mathbf{U}2 - U1 \underbrace{]}{\frac{R2}{R1}}$$
(6.5)

Якщо необхідний одноканальний підсилювач, можна задати U2 = 0, що виконано в схемі (б). При цьому з формули (6.5) виходить:

$$U_{_{BHX}} = -U1 \cdot \frac{R2}{R1} \tag{6.6}$$

Таким чином, коефіцієнт посилення схеми визначається співвідношенням опорів R1 і R2. Для звуження смуги пропускання можна паралельно резистору R2 підключити конденсатор C1.

$$\xi = \frac{R_{\text{BUX.m}}}{E} \le 1 \tag{6.7}$$

Якщо він дуже малий, то схема побудована нераціонально і діапазон зміни вихідної напруги схеми значно менше значення напруги живлення.

#### 6.2 Описання віртуального стенду EWB

1. Побудувати лабораторний стенд для моделювання характеристик ОП на постійному струмі в програмному забезпеченні Electronics Workbanch (рис. 6.4).

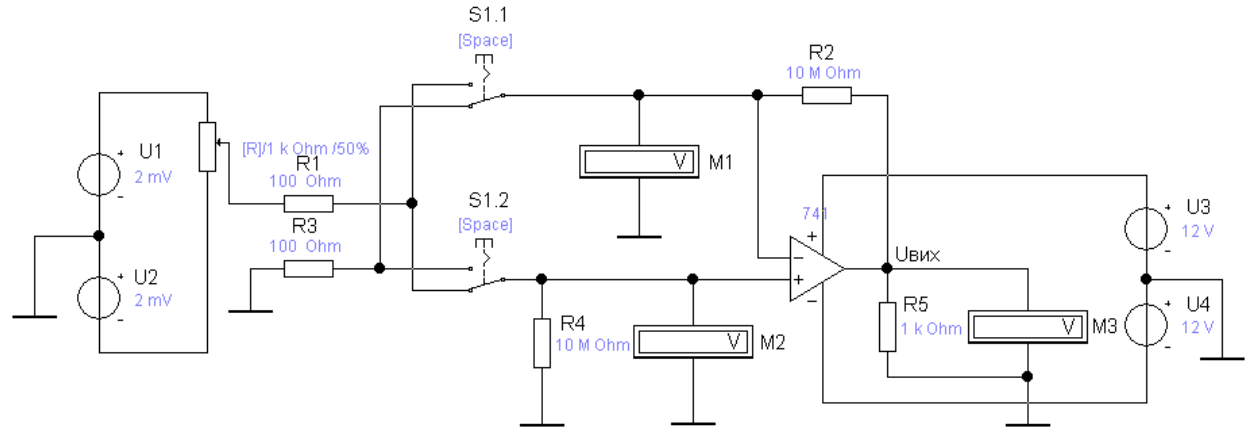

Рисунок 6.4 - Схема моделювання характеристик ОП на постійному струмі

Тут вузол джерел V1 V2 і потенціометра R6 дозволяє отримати симетрично регульовану відносно нуля вхідну напругу. Регулювання потенціометра виконується клавішею «R» на збільшення і клавішею «SHIFT+R» на зменшення величини опору.

Перемикач S1 дозволяє підключити цю напругу на один з входів ОП, а інший вхід ОП з'єднується із загальним дротом. Управління перемикачем виконується натисненням клавіші «Space». Вхідна напруга вимірюється вольтметрами М1 і М2. Напруга на навантаженні R5 вимірюється вольтметром M3.

2. Побудувати лабораторний стенд для моделювання характеристик ОП з джерелами вхідної змінної напруги в програмному забезпеченні Electronics Workbanch (рис. 6.4).

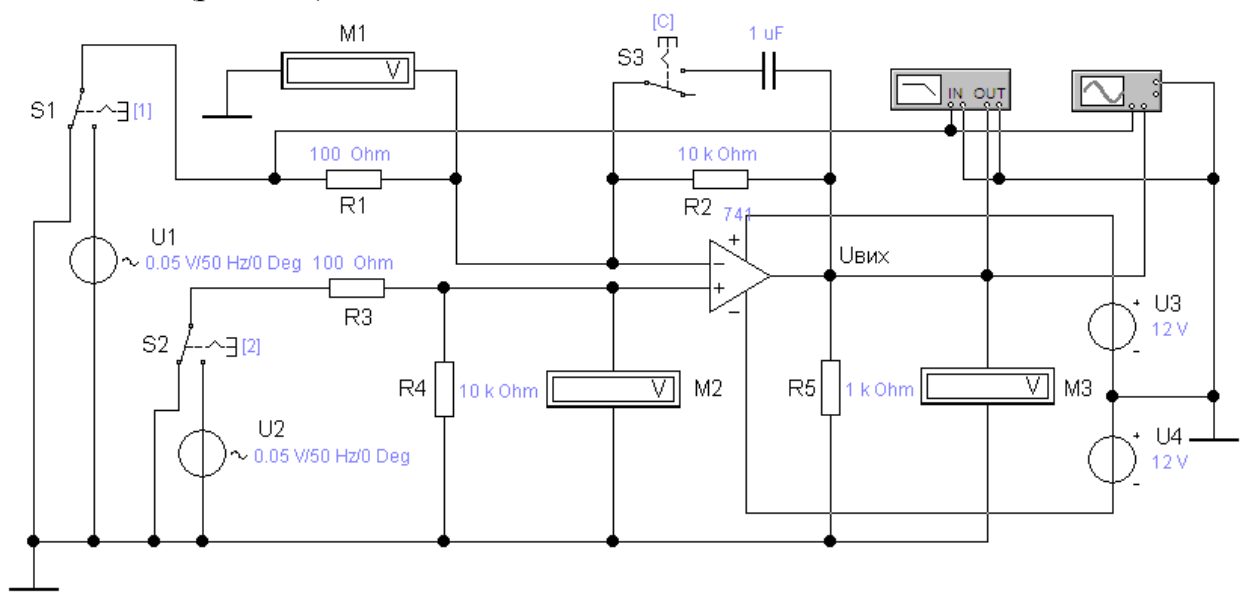

Рисунок 6.5 - Схема моделювання характеристик ОП з джерелами вхідної змінної напруги

ОП має коло негативного зворотного зв'язку на резисторах R1, R2. Джерела вхідної напруги V1, V2 підключаються перемикачами S1 і S2, управляються клавішами «1» і «2». Конденсатор C1 підключається перемикачем S3 клавішею «С». Вхідна і вихідна напруги вимірюються за допомогою вольтметрів M1, M2 і M3. Для спостереження сигналів на вході і виході схеми передбачається двоканальний осцилограф. Крім того, є вимірник частотних характеристик.

#### 6.3 Порядок виконання роботи

1. Завантажити лабораторний стенд по рисунку 6.4. Задати R1 = R3 = 0,1кОм, R2 = R4 = 10МОм, E1 = E2 = 12 В. При цьому посилення визначається не зворотним зв'язком, а ОП. Вибрати будь-якого типа ОП. Виконати нумерацію вузлів схеми.

2. Аналіз амплітудної характеристики ОП виконати в режимі DC шляхом зміни вхідної напруги U1 і U2 і виміру U<sub>вих</sub>. По інверсному входу змінювати U1 в межах  $-10\cdot10^{-5}$  ...  $+10\cdot10^{-5}$  В. Вимірювати вихідну напругу U<sub>вих</sub>. Результати занести в таблицю 6.1, напруга по іншому входу U2 = 0.

| $U_{BX} \cdot 10^{-5}, B$ | -10 | -5 | -3 | 0 | 3 | 10 | Примітка  |
|---------------------------|-----|----|----|---|---|----|-----------|
| U <sub>вих</sub> , В      |     |    |    |   |   |    | $U_2 = 0$ |
| U <sub>вих</sub> , В      |     |    |    |   |   |    | $U_1 = 0$ |

Таблиця 6.1 – Зміна вихідної напруги ОП

3. Амплітудна характеристика по неінвертуючому входу моделюється в режимі DC, аналогічно пункту 2. Напругу U1 ввести рівним нулю (U1 = 0). Продовжити заповнення таблиці 8.1.

4. Досліджувати режим посилення синусоїдальних сигналів по різних входах ОП. Встановити нові значення резисторів R2 = R4 = 10 кОм і задати вхідну напругу U1 і U2 у вигляді двох джерел синусоїдального сигналу:

$$\mathbf{U}_1 = \mathbf{U}_2 = \mathbf{U}_{\mathbf{m}.\ \mathbf{B}\mathbf{X}} \cdot \sin \, \boldsymbol{\omega} \cdot \mathbf{t}$$

з амплітудою 0,05 В і частотою f = 100 Гц.

Виконати моделювання в режимі аналізу перехідних процесів і спостерігати осцилограми вихідного сигналу, виміряти його амплітуду <sub>Um.вих</sub>. Проконтролювати переключення фази.

При моделюванні розглянути три випадки:

- -діє лише один джерело U1; при U2 = 0;
- -діє лише джерело U2; при U1 = 0;
- діють обоє джерела.

5. Завантажити лабораторний стенд по рисунку 6.5. Значення параметрів R1, R2, U1, U2 зберегти. Перейти в режим аналізу на змінному струмі AC. Отримати частотну характеристику ОП при цьому частоту змінювати в межах 1 Гц ... 15 МГц. Результати зафіксувати у таблиці 6.2. Представити характеристику отриману на Bode Plotter.

Таблиця 6.2 – Параметри для розрахунку частотної характеристики

| f, Гц                | 1 | 10 | $10^{2}$ | $10^{3}$ | $10^{4}$ | $10^{5}$ | $10^{6}$ | $10^{7}$ | $10^{8}$ |
|----------------------|---|----|----------|----------|----------|----------|----------|----------|----------|
| U <sub>bx</sub> , B  |   |    |          |          |          |          |          |          |          |
| U <sub>вих</sub> , В |   |    |          |          |          |          |          |          |          |

6. У схемі ОП (рис. 6.5) паралельно резистору R2 включити конденсатор C = 1 мкФ. Повторити вимір частотної характеристики.

#### 6.4 Зміст звіту

- 1. Схеми операційного підсилювача.
- 2. Вигляд амплітудних характеристик по таблиці 6.1.
- 3. Розрахунок коефіцієнта використання батареї живлення по формулі (6.7).

4. Розрахунок коефіцієнтів посилення по формулах (6.5), (6.6) для випадків моделювання дії синусоїдальних сигналів.

- 5. Вигляд частотної характеристики по таблиці 6.2 і Bode Plotter.
- 6. Висновки.

#### 6.5 Контрольні питання

- 1. Інтегральні мікросхеми ОП і їх використання.
- 2. Нестабільність і балансування ОП.

- 3. Використання ОП на постійному струмі.
- 4. Використання ОП в колах змінного струму.
- 5. Диференціальна схема включення ОП і її переваги.